## Beiratkozási kérvény kitöltésével kapcsolatos tájékoztató (a hallgató teendői a Neptunban):

- Neptun rendszerbe történő bejelentkezés a neptun.unideb.hu oldalon, bal oldalon a "Hallgatói / Student" alatt lévő képre kattintva lehetséges, ha már rendelkezik hálózati azonosítóval (EduID). Ha még nincs hálózati azonosítója, akkor a neptun.unideb.hu oldalon keresse a "Regisztráció"-t és kövesse az ott leírtakat.
- 2. A Neptun rendszerbe történő sikeres belépést követően az **"Ügyintézés/Kérvények"** menüpont alatt a "Kitölthető kérvények" tabfül alatt láthatóak a leadható kérvények, itt tudja a hallgató kitölteni a beiratkozási kérvényt is.

| Kérvények                             |                     |                  |                             |
|---------------------------------------|---------------------|------------------|-----------------------------|
| űveletek: Hozzáadás a kedvencekhez    |                     |                  |                             |
| Kitölthető kérvények                  |                     |                  |                             |
|                                       |                     |                  | 🛅 🗏 📌 🖉                     |
|                                       |                     |                  | 1 Oldalméret 20 V           |
| Név                                   | Érvényesség kezdete | Érvényesség vége | Kárvány kitöltása befejezve |
| GTK Általános kérvény 2021/22/2       | 2022./              | 2022.            | 0                           |
| GTK Beiratkozási kérvény 2022/23/1    | 2022.               | 2022.            |                             |
| GTK Jogviszony megszüntetés 2021/22/2 | 2022.               | 2022.            | 0                           |
|                                       |                     |                  | 0                           |

3. A "**GTK Beiratkozási kérvény 2022/23/1**" névre kattintva nyílik meg a **Beiratkozási kérelem** űrlap, ezen a felületen a hallgató több oldalon keresztül tudja személyes adatait, képzettségeit és nyelvvizsga adatait, stb. ellenőrizni, módosítani. A navigálás a kérvény oldalai között a lap alján lévő "Előző" és "Következő" gombokkal lehetséges.

Fontos, hogy ebben a kérvényben a legtöbb adatot tudja módosítani, de adatot törölni nem lehetséges. Ahol táblázatos adattal találkozik, ott a táblázat bal alján lévő kis "+" jellel lehet egy újabb táblázatot nyitni.

| Azonositó:           | Kiadó he | ely: Válas | szon a listá | bôl! 🔻 |   |
|----------------------|----------|------------|--------------|--------|---|
| Kiállítás dátuma:    | Típus:   |            | • •          | 174    | ~ |
| Érvényesség kezdete: | Altípus: | Válasszor  | a listából!  | *      |   |
| Érvényesség vége:    |          |            |              |        |   |

Ahol elérhető a "Csatolmány" gomb, ott a megfelelő dokumentumot kell az adathoz csatolni. A Csatolmány gomb megnyomása után felugró ablakban lehet feltölteni a dokumentumot.

| Kárvárymulišké telitikae<br>§ kydr<br>§ kala<br>§ kydr<br>§ kala<br>Starvárymulišké telitikae<br>Feltőltött kérvárymelišké telitikae<br>Feltőltött kérvárymelišké telitikae<br>Novelede: Kozdás Trazó dokumentem hazzástás<br>Levisk Kérványmelišké telitikae<br>Novelede: Kozdás Trazó dokumentem hazzástás<br>Levisk Kérványmelišké telitikae<br>Novelede: Kozdás Trazó dokumentem hazzástás<br>Levisk Kérványmelišké telitikae<br>Novelede: Kozdás Trazó dokumentem hazzástás<br>Novelede: Kozdás Trazó dokumentem hazzástás<br>Novelede: Kérványmelišké telitikae<br>Novelede: Kérványmelišké telitikae | a were end freigzamt werke                             | ny mellèkletei                                                               | 7 15 )                                   |
|----------------------------------------------------------------------------------------------------|--------------------------------------------------------|------------------------------------------------------------------------------|------------------------------------------|
| 9 kryck                                                                                                    | érvénymelléklet feltőltése                             |                                                                              |                                          |
| Kárydowywalidálat felölltése    Por (26418kh), 3/PG (20418kh)     Por (26418kh), 3/PG (20418kh)     Por (26418kh), 3/PG (20418kh)     Por (26418kh), 3/PG (20418kh)     Portövitotti kérvénymellékétetk     Növeleteki:  Vérző dokumentem hozzástátás     Leinős Kérvény mellékétet lípusa     Nyelv Fájl helőnérzve:     Nyelv Fájlhety                                                                                                    | Nyelr<br>Lairán                                        | magyar 👻                                                                     |                                          |
| Petiolitött kérvénymelékétetek<br>Növeletek: Rozásá Térző dokumentum kozzásátás<br>Leinisk Kérvény melékétet Hayusa Nyelv Pájlete Elicsősítyve Pájl letöttése Törlés hatánádos:                                                                                                    | Kérvénymellőklet feltőítése                            | PDF (2648kb), JPG (2648kb)<br>+ Fájl feltöltése                              |                                          |
| Moveletek: Wzdziści Leżozó dokumentum hozzaścika:<br>Leżnis Kérvény melléklet tipusa Nyelv Fájlnéty Ellenőrizye, Fájl letältése Törles hatánideje.<br>Imm sialitat                                                                                                    | eltöltött kérvénymelléklet                             | iek                                                                          | 🖺 🛎 🖈 🖗                                  |
| Nincs talälat                                                                                                    | füveletek: Rozárás (tóto<br>Leirás Kérvény melléklet I | rő dokumentum hozzáadása<br>tipusa Nyelv Fájlnév Ellenőrizve. Fájl letőltése | I): Cidalméret 20 ♥<br>Törlés határideje |
|                                                                                                    | lincs talälat                                          |                                                                              |                                          |
| random Scanon W/W W Hoy                                                                                                    | Tatilately and and a lateral                           | Proverenter, Occasion (                                                      | Secence concernmentaria concernational   |

4. Az adatok módosítását, ellenőrzését követően a kérvény utolsó (Nyilatkozatok) oldalán a "Következő" gombra kattintva egy összefoglalót kap az Ön által kitöltött kérvényről, ha nincs rendben valami, akkor az "Előző" gombbal visszaléphet és javíthatja azt, ha rendben találja, akkor a "Kérvény leadása" gombra kattintva adhatja le a hallgató a Beiratkozási kérelmet.

- 5. Sikeres kérvény leadást követően a rendszer felajánlja a lehetőséget, hogy a még nem feltöltött dokumentumokat is csatolja a beiratkozási kérvényhez. Több dokumentum csatolására is van lehetőség, több formátumban (kérjük a pdf formátumot választani). <u>Az alábbi dokumentumokat kell mindenkinek feltölteni</u>: érettségi bizonyítvány, nyelvvizsga bizonyítvány(ok), oklevél (ha van), személyi igazolvány, lakcímkártya, adóigazolvány, TAJ-szám, igazolás bankszámlaszámról. A feltöltést követően a Bezár, ill. a Vissza gomb megnyomásának hatására az adatok mentésre és a dokumentumok feltöltésre kerülnek. Csak abban az esetben tudjuk elfogadni a beiratkozási kérelmet, ha az összes felsorolt dokumentum feltöltésre kerül.
- 6. A leadott kérvény az "Ügyintézés/Kérvények" menüpontban, a "Leadott kérvények" tabfülön tekinthető meg. Ugyanitt utólag is van lehetőség dokumentumokat csatolni a "+"-jelre kattintva és а felugró menüből а "Kérvénymelléklet" opciót választva. Ugyanitt van lehetőség a kérvény javítást elvégezni, ha a beiratkozási kérvény feldolgozásakor valamilyen hiányosságot, problémát találnak a kollégák és a beiratkozási kérvényt visszaküldik javításra. A "Leadott kérvények" tabfülön a kérvény sorában a "+" jelre kattintva a "Javítás" menüpontot választva tudja módosítani, javítani a kérvényt. A javítást követően újra le kell adnia a kérvényt a "Kérvény leadása" gombbal.

| Kitölthető kérvények Leadott kérvény | et<br>Azonositó             | Leadás dátuma        | Státusz 🗚              | Megtekint<br>Kervénymellékket<br>Mellékketek teröltése pál-ként<br>Mellékketek teröltése zip-ként<br>Javitás | ~  |
|--------------------------------------|-----------------------------|----------------------|------------------------|----------------------------------------------------------------------------------------------------|----|
| GTK Beiratkozási kérvény 2022/23/1   | GTK_BEIRATKOZAS_2022/23/1/2 | 2022.07.21. 11:45:55 | Elfogadva              |                                                                                                    |    |
| GTK Beiratkozási kérvény 2022/23/1   | GTK_BEIRATKOZAS_2022/23/1/3 | 2022.07.21.12:27:28  | Elfogadva              |                                                                                                    | 12 |
| GTK Beiratkozási kérvány 2022/23/1   | GTK_BEIRATKOZAS_2022/23/1/4 | 2022.07.21. 13:13:47 | Javításra visszaküldve |                                                                                                    | 10 |
| GTK Beiratkozási kérvény 2022/23/1   | GTK_BEIRATKOZAS_2022/23/1/1 | 2022.07.21.10:43:57  | Részben engedélyezve   | 1                                                                                                    | 10 |

7. A hallgató ezen a felületen a **Státusz** oszlopban követheti nyomon a kérvényének aktuális állapotát.

Debrecen, 2022. július 22.

DE GTK Tanulmányi Osztály